## M2-3b: thema wijzigen

- 1. Open de presentatie M1-4a Module 1
- 2. Pas het thema Frame toe
- 3. De presentatie gaat over PowerPoint. Kies daarom het kleurenpalet Oranjerood
- 4. Je wilt aan het thema een eigen element toevegen in de vorm van het logo van PowerPoint. Het logo moet op elke pagina komen, maar dat wil je niet handmatig doen. Daarom zet je het logo in het diamodel. Ga hiervoor naar het diamodel: Beeld – Diamodel. Ga naar de bovenste dia (deze is groter dan de andere) en voeg het logo in (zie voorbeeld hieronder)

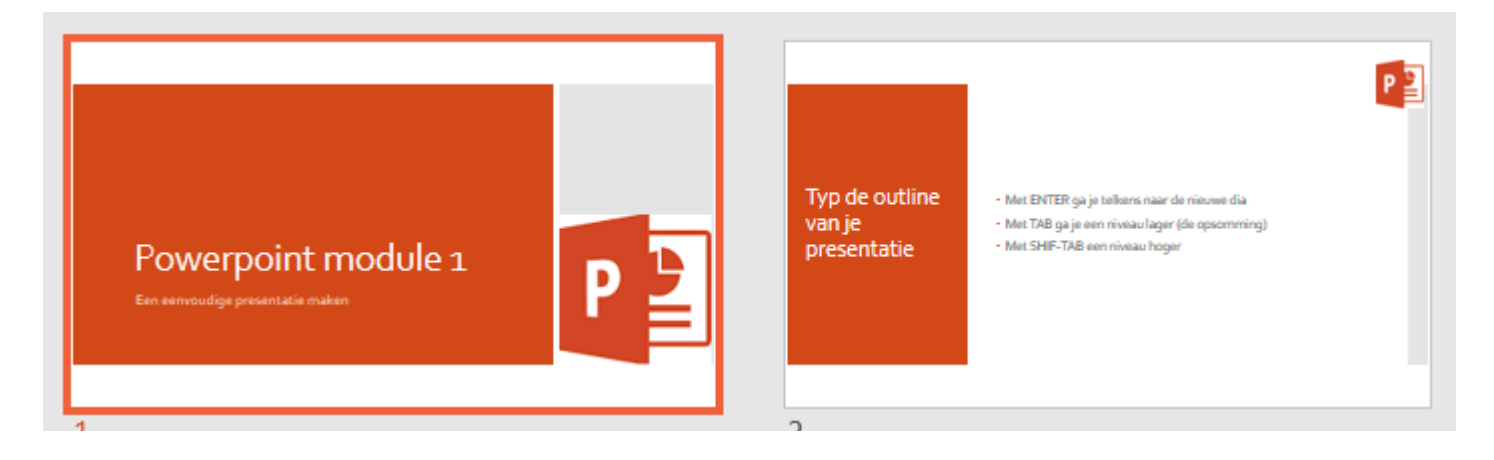

- 5. De afbeelding komt niet automatisch in het diamodel van de titeldia voeg het logo daar ook nog toe. Sluit het diamodel.
- 6. Ga terug naar de normale weergave (of sluit het Diamodel)
- 7. Sla de presentatie op in je digitaal portfolio als M2-3b Module 1